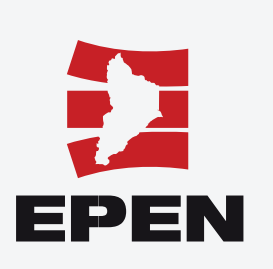

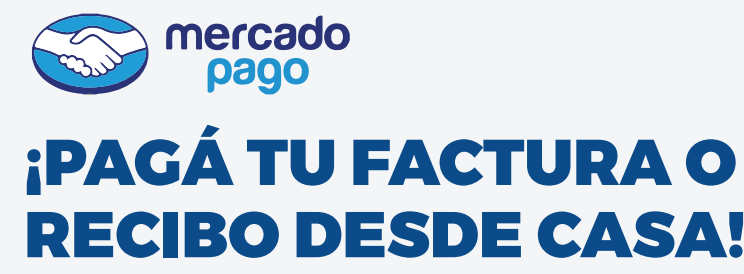

Con dinero en efectivo, tarjetas de débito o crédito, sin costo adicional y hasta en cuotas.

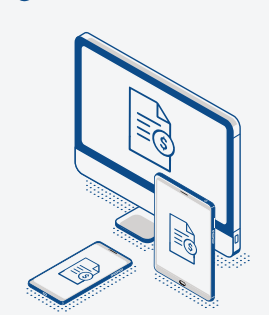

#QuedateEnCasa

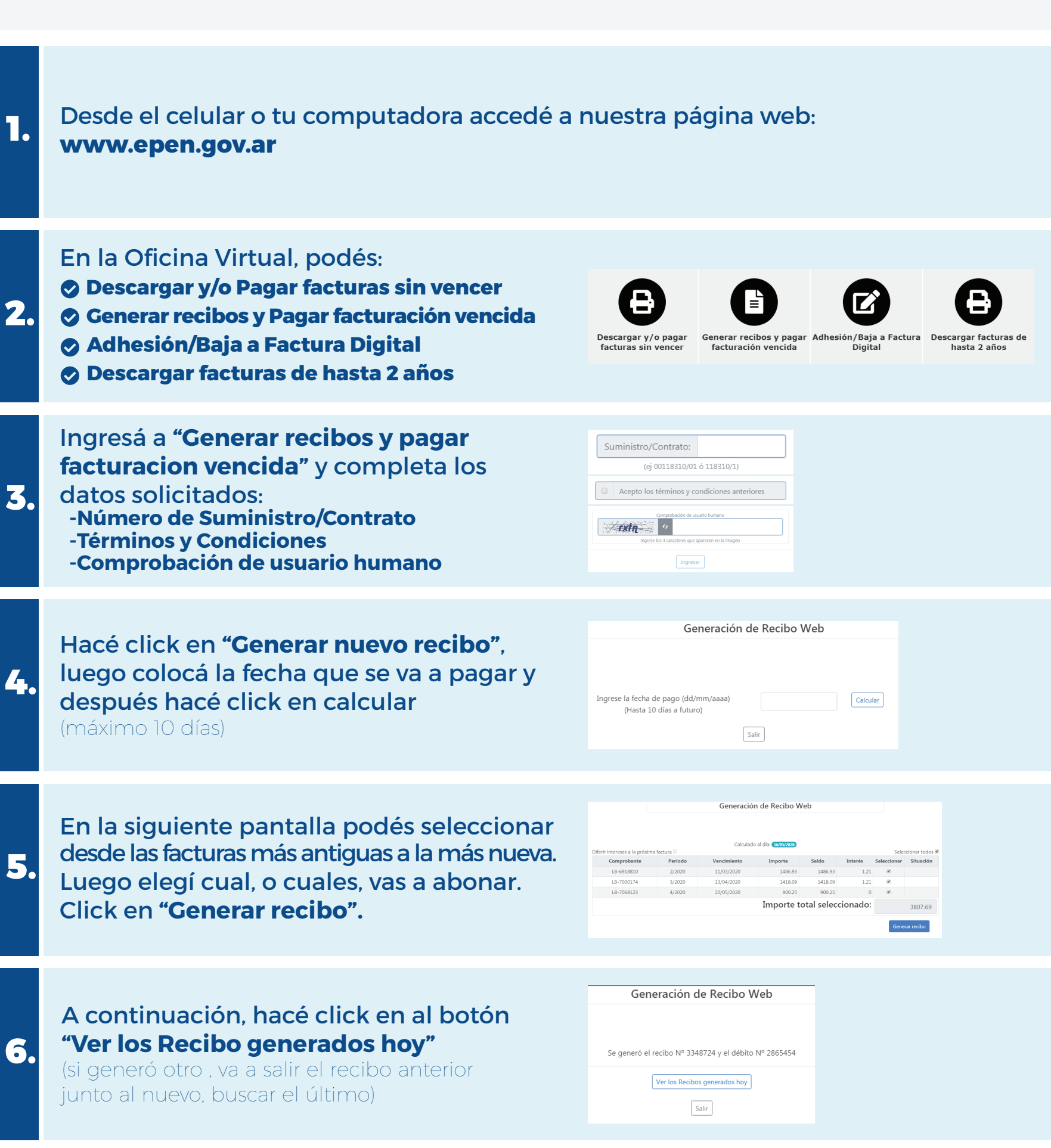

Para finalizar apretá el botón "Pagar" para

Generación de Recibo Web

abonar o el botón "**Recibo**" para descargar el PDF en tu dispositivo.

(El botón "Débito" son los intereses. No sirve como comprobante de pago).

| Recibos pendientes generados hoy |         |         |          |           |       |       |          |    |                 |          |          |        |       |
|----------------------------------|---------|---------|----------|-----------|-------|-------|----------|----|-----------------|----------|----------|--------|-------|
| Recibo                           |         | c       | bservad  | tiones    |       |       | Importe  | Ve | ncimiento       | þ        | Imp      | rimir  | Pagar |
| 3348724                          | RC Web  | F 15934 | 197;F 16 | 5007381;F | 16076 | 5010; | 3.807,25 | 16 | 05/2020         | Res      | ibo .    | Débito | Pagar |
| a tranda da<br>mercado<br>pago   | VISA    |         |          |           |       | -@*   | <u>.</u> | ຼ  | (nati <u>va</u> | Dentilit | <u>•</u> |        |       |
|                                  |         |         |          |           |       |       |          |    |                 |          |          |        |       |
|                                  |         |         |          |           |       |       |          |    |                 |          |          |        |       |
|                                  |         |         |          |           |       |       |          |    |                 |          |          |        |       |
| Cómo a                           | uoróe r | 0.000   | 2        |           |       |       |          |    |                 |          |          |        |       |

8.

9.

7.

Podrás optar por el pago con:
Dinero efectivo (si tenés cuenta en Mercado Pago)
Tarjeta de Débito
Tarjeta de Crédito

| ¿Cómo querés pagar?                     | Promos y beneficios |                   |             |
|-----------------------------------------|---------------------|-------------------|-------------|
| Pagar con Mercado Pago                  |                     |                   |             |
| S Ingresar con mi cuenta de Mercado Pag | 0                   | Detalle de tu com | \$ 1.253,05 |
| Pagar como invitado                     |                     | 3342009           |             |
| Tarjeta<br>Débito o crédito             |                     |                   |             |
| < Volver al sitio                       |                     |                   |             |

También podés **financiar** el pago. Ingresá tus datos y seleccioná la cantidad de cuotas, según beneficios de la entidad emisora

| En cu | ántas cuotas? |             |                       |            |
|-------|---------------|-------------|-----------------------|------------|
| 1x    | \$ 1.253,05   |             | Detalle de tu cor     | npra       |
| 3x    | \$ 493,79     | \$ 1.481,37 | RECIBO NRO<br>3342009 | \$1.253,05 |
| 6x    | \$ 278,20     | \$1.669,20  |                       |            |
| 9x    | \$ 207,71     | \$ 1.059.39 |                       |            |
| 12x   | \$ 171,01     | \$ 2.052,12 |                       |            |

 Indicá dirección de e-mail para recibir el comprobante de pago

E-mail Te enviaremos el detatle del pago apenas termines

gresá tu e-mail para pag

| Pagar |  |
|-------|--|
|       |  |

Finalmente, corroborá tus datos y seleccioná el botón "Pagar" para finalizar la operación.

| evisá si está todo bien         | Tengo un descuento 🤟 |                       |                |
|---------------------------------|----------------------|-----------------------|----------------|
| Visa terminada en 8020<br>Otro  | Modificar            | Detalle de tu co      | mpra           |
|                                 |                      | RECIBO NRO<br>3342009 | \$1253,05      |
| 1x CFT 0,00%                    | Modificar            | Pagás                 | tx \$ 1.253,05 |
| gresă tu e-mail para pagar      |                      | Pa                    | gar            |
| Emai                            |                      |                       |                |
| Te enviaremos el detalle del pa | igo apenas termines  |                       |                |

Mercado Pago te indicará si tu operación fue exitosa y el resumen de la misma.

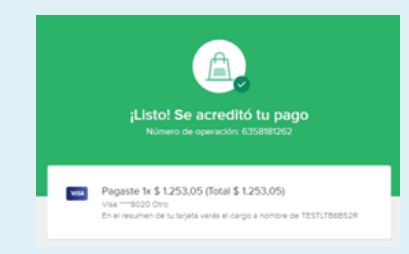

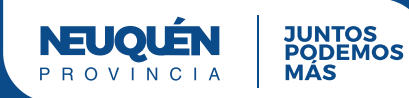